# How to Search for a Patient

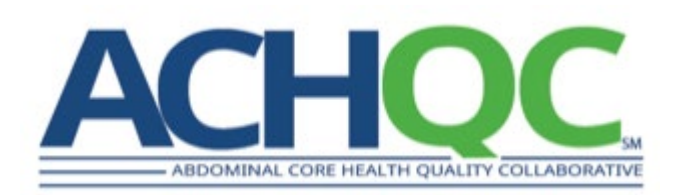

# Steps

- 1. Login to the ACHQC
- 2. Select 'ACHQC' in the registry screen
- 3. Select 'Patients'
- Input a <u>fragment</u> of either the patient's first name, last name, or MRN in the 'Search patients...' box (do not enter the entire name or MRN)
  - 1. Tip 1 Entering more of a fragment finds a shorter list of patients
  - Tip 2 If the search function appears not to work (i.e. doesn't show any patients), logout of the system and log back in
- 5. Find the patient in the resulting list

## Step 1 - Login to the ACHQC

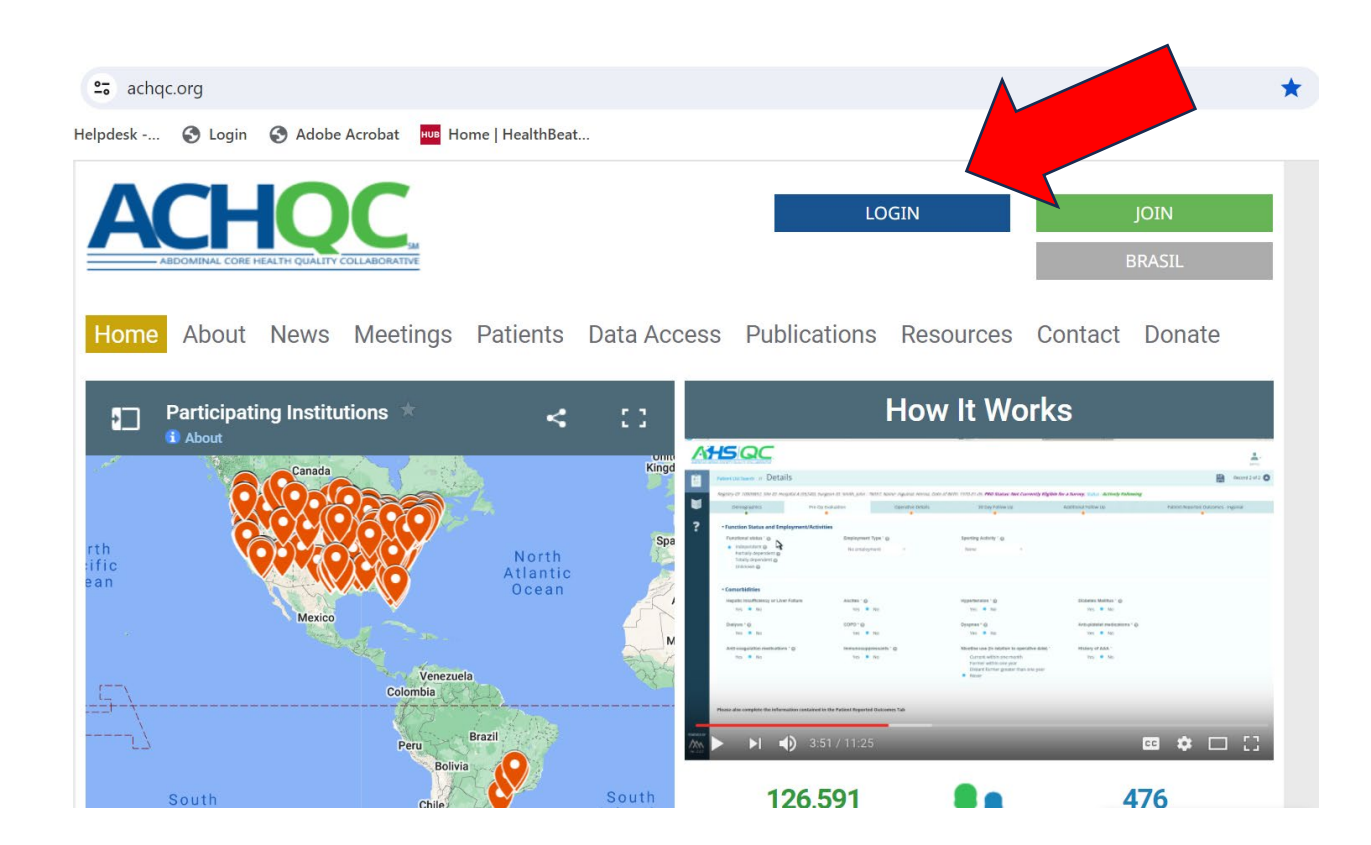

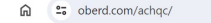

)berd Helpdesk -... 🔇 Login 🔇 Adobe Acrobat 🔤 Home | HealthBeat...

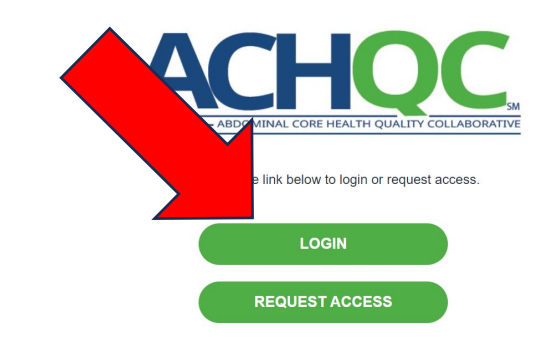

#### Step 2 – Select ACHQC in the Registry Screen

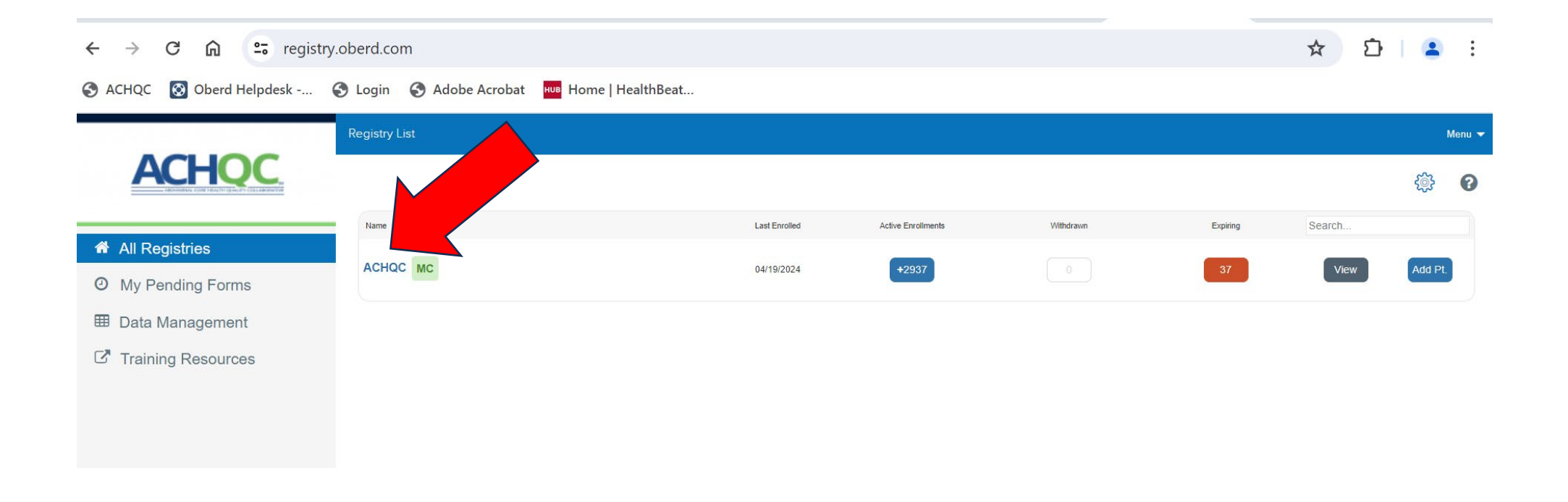

#### Step 3 – Select 'Patients'

| ← → C ⋒ 😁 registry                | registry.oberd.com/#/study/3031 |                             |                     |               |   |           |
|-----------------------------------|---------------------------------|-----------------------------|---------------------|---------------|---|-----------|
| S ACHQC 🔕 Oberd Helpdesk          | 🕄 Login 🔇 Adobe Ac              | robat <mark>нив</mark> Home | HealthBeat          |               |   |           |
|                                   | Registry Overview: ACHQ         | Menu                        |                     |               |   |           |
| ACHQC.                            | Compliance                      | Statistics                  | I Details           | ≗ Patients    |   | Analytics |
| All Registries                    | Select Doctors                  |                             | All Patient Forms × | + Date Filter | 0 |           |
| O My Pending Forms                |                                 |                             |                     |               |   |           |
| I Data Management                 |                                 |                             |                     |               |   |           |
| C <sup>*</sup> Training Resources |                                 |                             |                     |               |   |           |
|                                   |                                 |                             |                     |               |   |           |
|                                   |                                 |                             |                     |               |   |           |

# Step 4 – Input a <u>Fragment</u> of the Patient's First Name, Last Name, or MRN

| ← → C û 🖙 regis                                              |                                                                                                    | ☆ む! 😩            |                 |                                   |                                    |                                 |  |
|--------------------------------------------------------------|----------------------------------------------------------------------------------------------------|-------------------|-----------------|-----------------------------------|------------------------------------|---------------------------------|--|
| S ACHQC S Oberd Helpdesk                                     | S Login S Adobe Acrobat HUB Hor                                                                                                    | ne   HealthBeat   |                 |                                   |                                    |                                 |  |
|                                                              | Registry Overview: ACHQC                                                                                                    |                   |                 |                                   |                                    |                                 |  |
|                                                              | Compliance III Statistic                                                                                                    | s 🖽 Details       | A Patients      |                                   |                                    | Analytics                       |  |
| <ul> <li>All Registries</li> <li>My Pending Forms</li> </ul> | Registry Patients                                                                                                    |                   |                 | Add Patient to Registry           | Create Patient Merry               | Patients                        |  |
| Data Management                                              | Clinics V Providers V E                                                                                                    | -Consent T Enroll | ment Status 🔻   |                                   | Search Patients                    | Search                          |  |
| C Training Resources                                         | All External Ober<br>Id ID                                                                                                    | d <sub>Name</sub> | Age Sex Provide | r <sup>Surgery Date</sup> Codes L | ays Added Manual<br>eft On Reminde | Export<br>Withdrawn<br>Patients |  |
|                                                              | <ul> <li>Image: Image: Ima</li></ul> |                   | 68 M            | <b>1</b> 49650                    | Remind                             | Actions V                       |  |
|                                                              | $\odot$ $\Box$                                                                                                    |                   | 72 M I          | <b>49596</b>                      | Remind                             | 1 Actions V                     |  |
|                                                              | <ul> <li>Image: Image: Ima</li></ul> |                   | 54 M            | <b>1</b> 49650                    | Remind                             | Actions V                       |  |
|                                                              | $\odot$ $\Box$                                                                                                    |                   | 63 F            | <b>15734</b>                      | Remind                             | Actions                         |  |
|                                                              | ()                                                                                                    |                   | 38 F I          | 49595                             | Remind                             | <b>V</b>                        |  |

# Step 4 Tips – Input a <u>Fragment</u> of the Patient's First Name, Last Name, or MRN

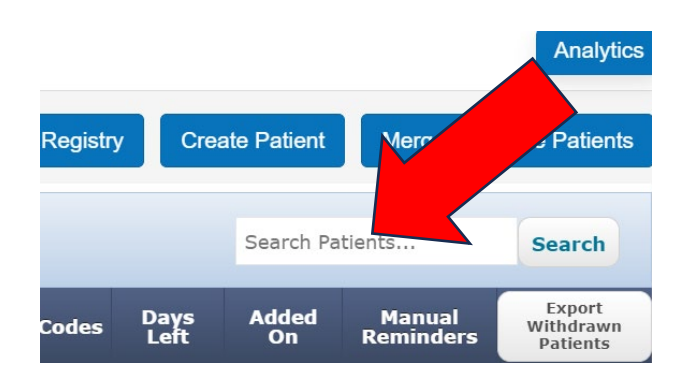

Tips:

-If looking up by last name, enter a fragment of the last name. For example, for patient with last name Smith, enter Smi then click Search

-If looking up by MRN, enter a fragment of the MRN. For example, for patient with MRN 678374898, enter 67837, then click Search

## Step 5 – Find the Patient in the Resulting List

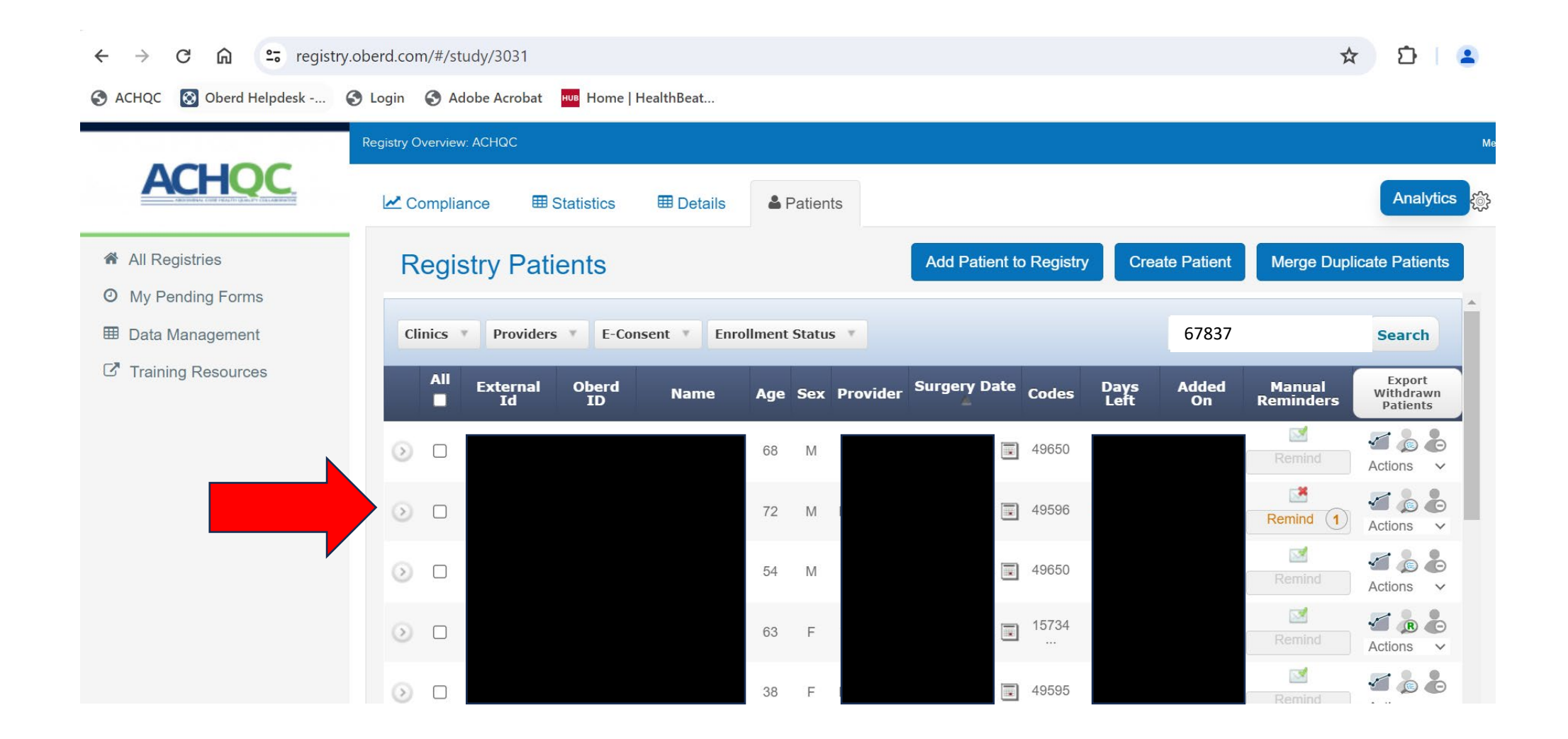